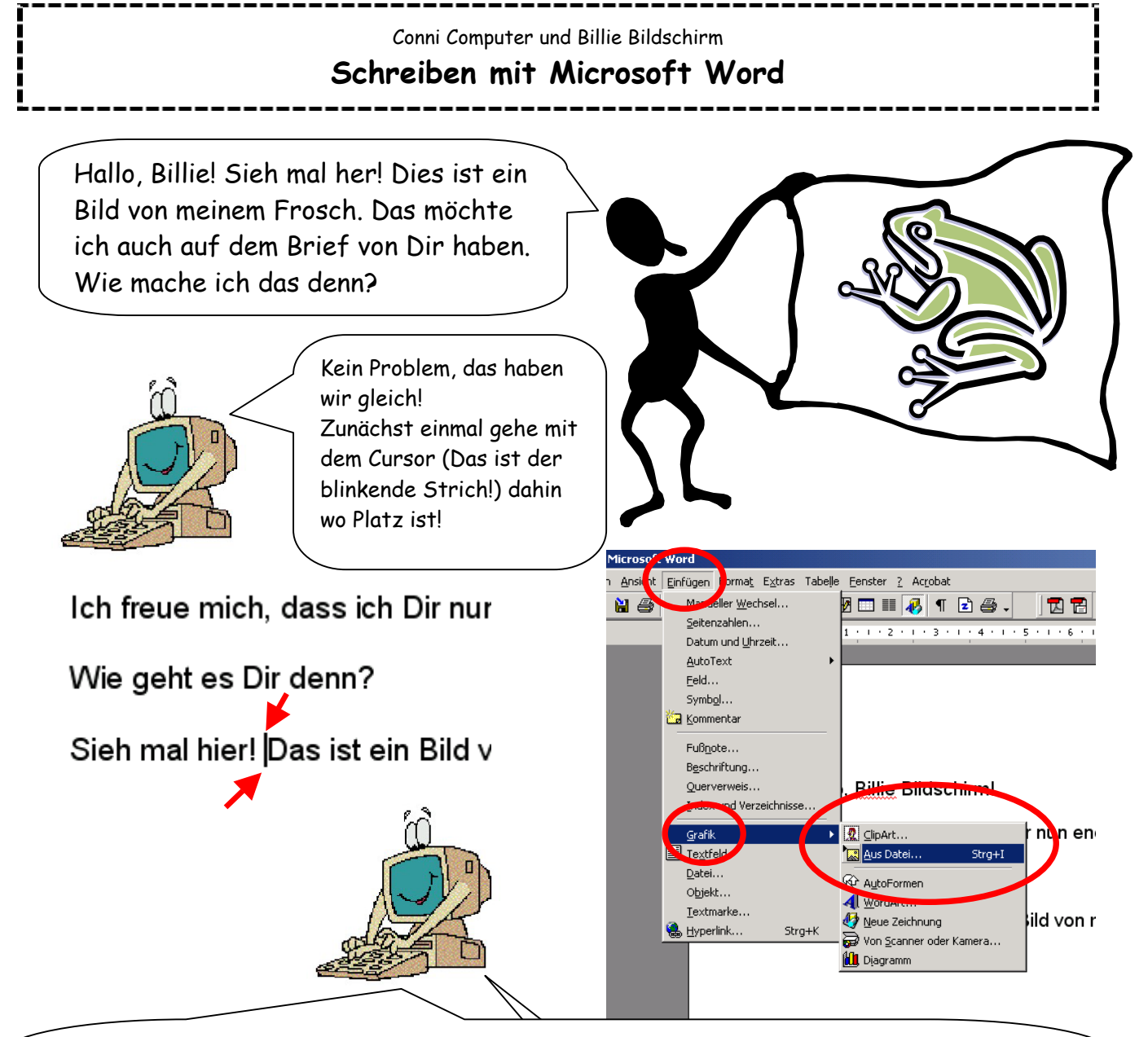

Das kann überall sein, denn Du kannst das Bild hinterher immer noch dorthin verschieben, wohin Du es haben willst.

Aber: An die Stelle, an der der Cursor ist, kommt Dein Bild gleich hin. Der Computer denkt erst mal, dass es ein Buchstabe ist und schreibt es direkt vor das "D". Pass auf!

Klicke jetzt auf "Einfügen", "Grafik" und dann auf "ClipArt" oder "Aus Datei". Je nachdem wo Dein Bild ist, findest Du es dort. Es öffnet sich dieses Fenster:

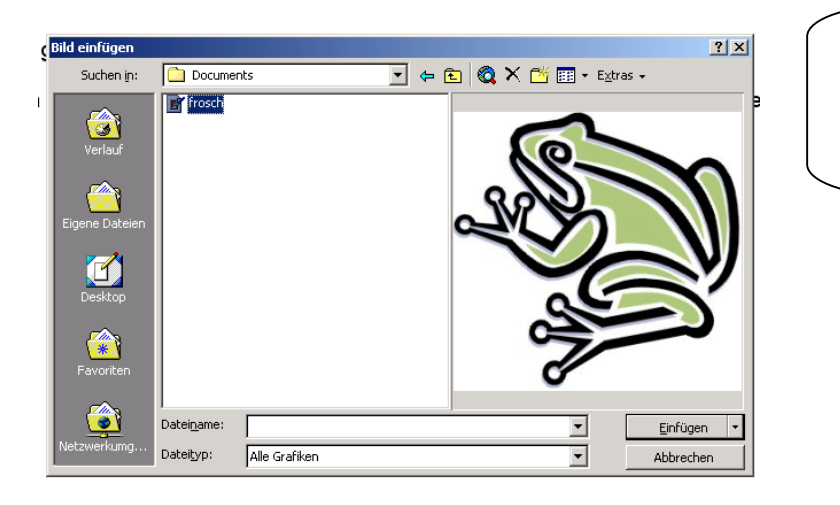

Nun markiere den Namen des Bildes so, dass er "blau" wird und klicke dann auf "Einfügen"! Nun ist das Bild erst mal in Deinem Brief.

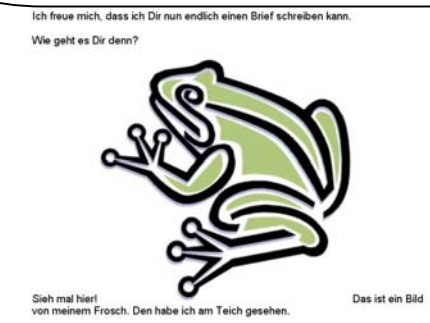

© Copyright by Martin Leupold, 2005

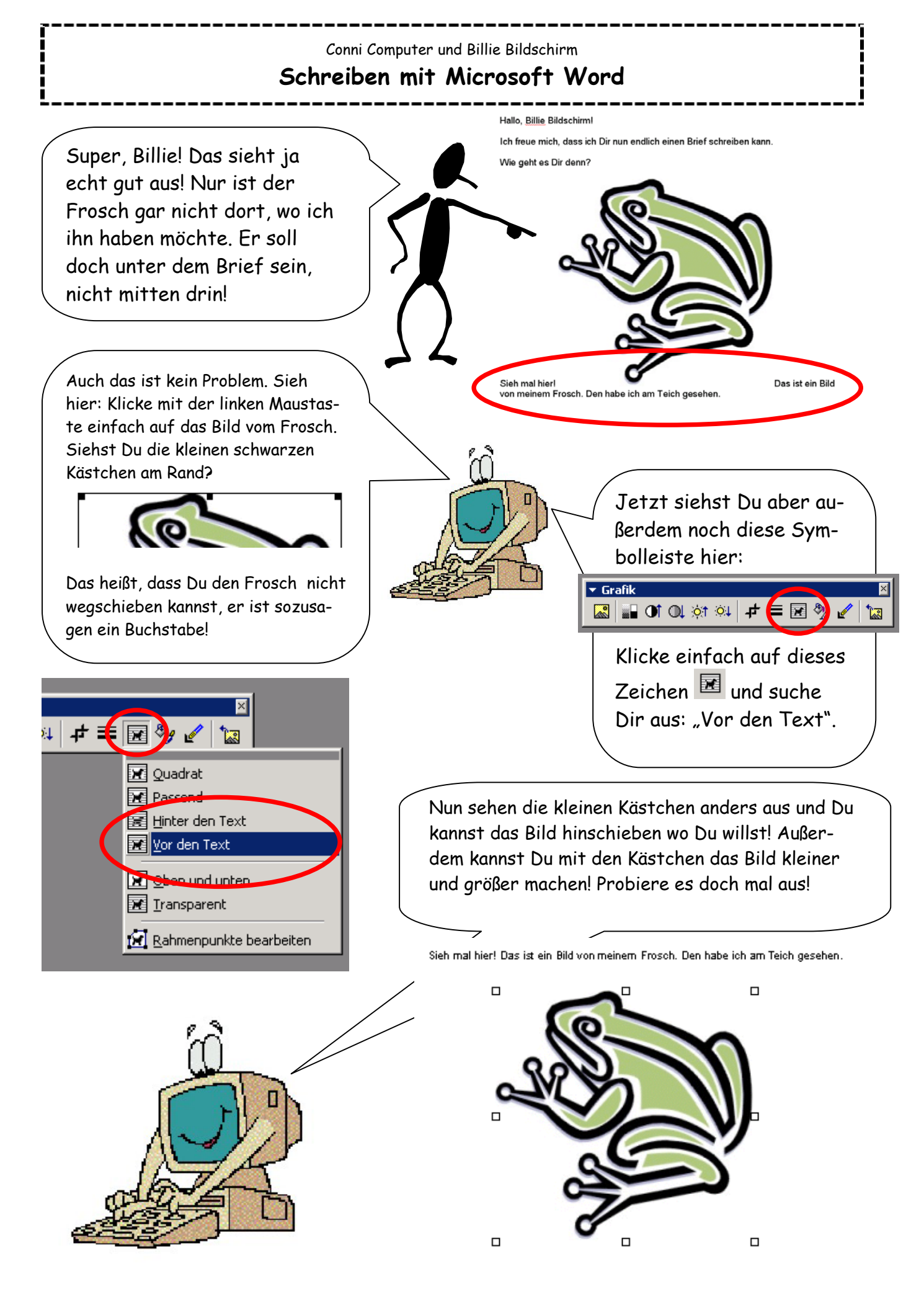